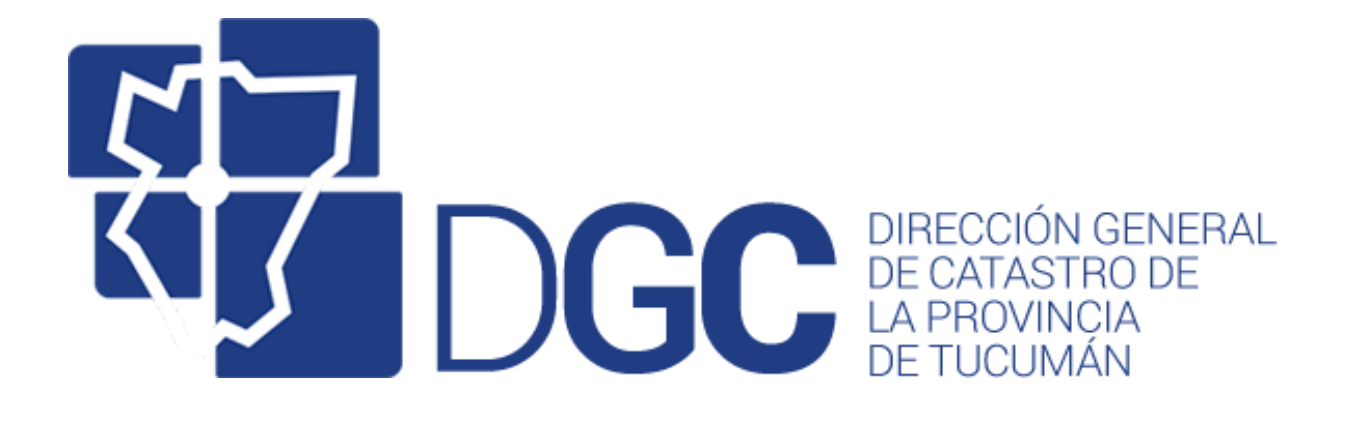

## DEPARTAMENTO DE SISTEMAS DE LA DGC

Actualizaciones Windows 10, IE11 con Edge.

Debido a una actualización de Windows 10, en muchos equipos inició una sugerencia de utilizar EDGE cuando intentan levantar IE11.

Esta sugerencia se inicia solo si la página a la cual se accede es msn.com, página por defecto del IE11.

Para poder cambiar esta condición deben realizar lo siguiente:

Al levantar IE11 se mostrará el siguiente mensaje:

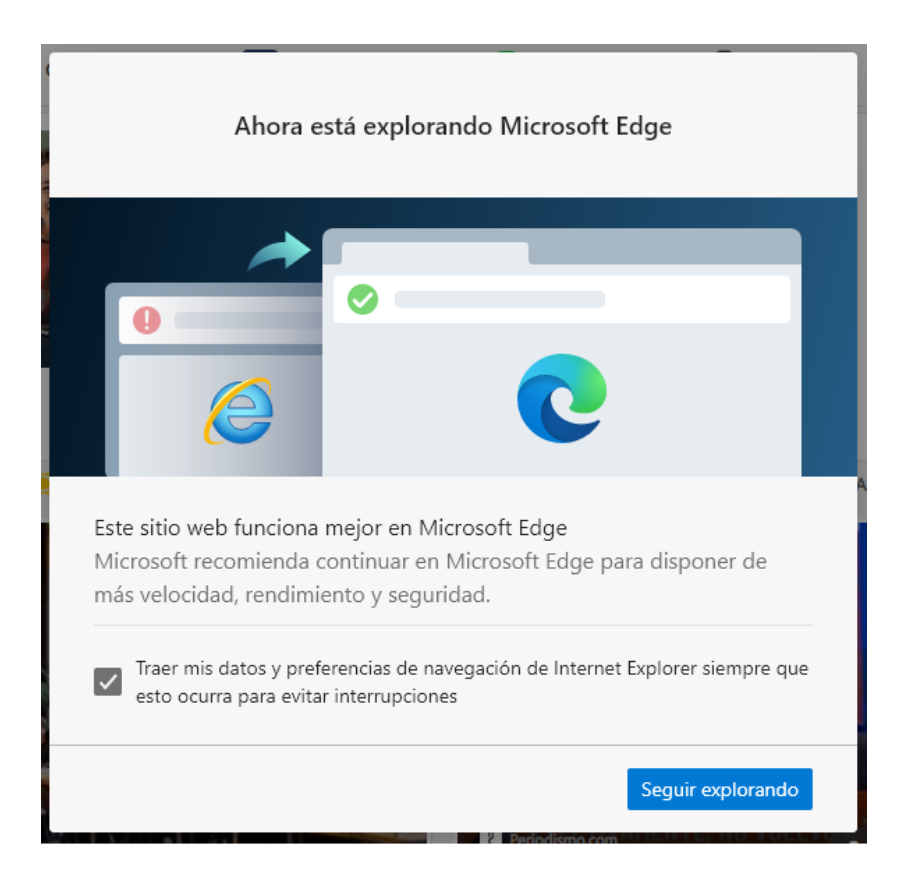

IE11, si bien pierde el foco, pero no cierra la ventana, entonces busco la ventana correspondiente a IE11 en la barra de tareas.

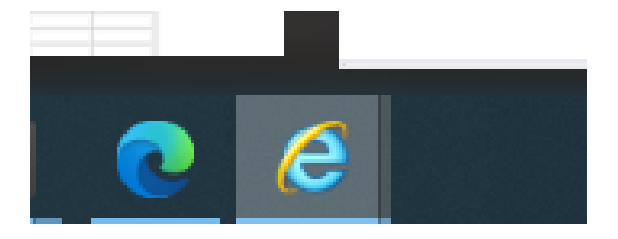

Al encontrarla, hago click sobre la misma y levanto la página que tenga cargada de IE, no importa qué página levanta ya que se necesita acceder a las opciones de internet. Para ello, busco en la esquina superior derecha el icono de configuración y accedo a Opciones de Internet.

| Insprimir                                |              |
|------------------------------------------|--------------|
| imprimir                                 |              |
| Archivo                                  |              |
| Zoom (100%)                              |              |
| Seguridad                                |              |
| Abrir con Microsoft Edge                 | Ctrl+Mayús+E |
| Agregar sitio a la vista Aplicaciones    |              |
| Ver descargas                            | Ctrl+J       |
| Administrar complementos                 |              |
| Herramientas de desarrollo F12           |              |
| Ir a sitios anclados                     |              |
| Configuración de Vista de compatibilidad |              |
| Opciones de Internet                     |              |
| Acerca de Internet Explorer              |              |

|                                     |                                               |                        |                | -             |        |
|-------------------------------------|-----------------------------------------------|------------------------|----------------|---------------|--------|
| Conexiones                          | Program                                       | Programas Opci         |                | nes avanzadas |        |
| General                             | Seguridad                                     | Privacidad             |                | Contenido     | )      |
| - página principal                  |                                               |                        |                |               |        |
| A Para cr                           | ear pestañas de pág                           | ina princip            | oal, escriba d | ada dirección |        |
| en una                              | línea independiente.                          |                        |                |               |        |
| www                                 | .catastrotucuman.g                            | ov.ar                  |                |               | $\sim$ |
|                                     |                                               |                        |                |               | 4      |
|                                     |                                               |                        |                |               |        |
| Usar acto                           | Usar prede                                    | terminada              | a Usar         | nueva pestaña |        |
| Inicio                              |                                               |                        |                |               |        |
| O Comenzar co                       | on pestañas de la últi                        | ma sesión              | 1              |               |        |
| Comenzar co                         | on la página de inicio                        |                        |                |               |        |
| Pestañas ——                         |                                               |                        |                |               |        |
| Cambie la forma                     | en que las páginas v                          | veb se                 |                |               |        |
| muestran en las                     | pestañas.                                     |                        |                | Pestañas      |        |
| Historial de explor                 | ación                                         |                        |                |               |        |
| Elimine archivos<br>guardadas e inf | temporales, historial<br>ormación de formular | , cookies,<br>ios web. | contraseña     | s             |        |
| Eliminar el his                     | storial de exploración                        | al salir               |                |               |        |
|                                     |                                               | FI                     | iminar         | Configuración | •      |
| Apariancia                          |                                               |                        |                | comgaració    |        |
|                                     |                                               |                        |                |               |        |
| Colores                             | Idiomas                                       | F                      | uentes         | Accesibilidad | ł      |
|                                     |                                               |                        |                |               |        |
|                                     |                                               |                        |                |               |        |

Al seleccionar esta opción, el sistema mostrará la siguiente ventana:

El paso siguiente es, en el cuadro de texto marcado en verde, estará por defecto la página de msn.com, se debe borrar ese contenido y escribir la dirección de Catastro Tucumán tal y como se muestra en la figura. Luego presiono sobre Aplicar y Aceptar, cerramos todo IE11 e inicio nuevamente, al hacerlo, el sistema no buscará levantar EDGE y entrará directamente a Catastro Tucumán.